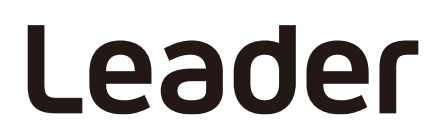

20250423 Ver. 2

# LV5600W WAVEFORM MONITOR LV7600W RASTERIZER

インストールマニュアル

ファームウェアのアップデート手順

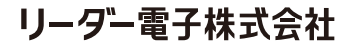

〒223-8505 神奈川県横浜市港北区綱島東 2-6-33 www.leader.co.jp

### 1 はじめに

本書は、LV5600W/LV7600W のファームウェアをアップデートするための手順書です。 ファームウェアをアップデートする前に、当社 Web サイトに記載の使用条件と本書を必ず最後までお読 みください。

### 2 準備

#### 2.1 バージョンの確認

ファームウェアをアップデートする前に、LV5600W/LV7600Wのバージョンを確認してください。 LV5600W/LV7600Wのバージョンが配布されているバージョンと同じ場合、アップデートの必要はあり ません。

LV5600W/LV7600W のバージョンは、INFORMATION タブの「FIRMWARE」、または起動画面の左下 で確認できます。

INFORMATION タブ | [SYS] > [F3] SYSTEM INFO

| INFORMATION |                        |              |             |                  |               |       |
|-------------|------------------------|--------------|-------------|------------------|---------------|-------|
|             |                        |              |             |                  |               |       |
| LV56        | 00W : WAVEFORM MONITOR | <del>۱</del> |             |                  |               |       |
|             | FIRMWARE :             | 7.7          |             |                  | 0.700         |       |
|             | MOTHER :               | REV : 00     | SOC : 0031  | SERIAL : 6100722 |               |       |
|             | WFM :                  | REV : 00     | FPGA : 0138 |                  |               |       |
|             | PICTURE :              | REV : 00     | FPGA: 012B  |                  |               |       |
|             | SER01 SDI INPUT :      | NONE         |             |                  |               |       |
|             | SER02A SDI INPUT/EYE : | REV : 02 [1] | FPGA : 0016 |                  |               |       |
|             | SER03 DIGITAL AUDIO :  | REV : 00     |             |                  |               |       |
|             |                        |              |             |                  |               |       |
|             | SER05 10G IP INPUT :   | NONE         |             |                  |               |       |
|             | SER06 25G IP INPUT :   | REV : 02     | FPGA: 000F  | FPGA2 : 000E     | FIRM : 1.6.12 |       |
|             |                        |              |             |                  |               |       |
|             |                        |              |             |                  |               |       |
|             |                        | <b></b>      |             |                  |               |       |
|             | Temperature :          |              |             |                  |               |       |
|             |                        |              |             |                  |               |       |
|             |                        |              |             |                  |               |       |
|             | F2                     | F3           | F4          | F5               | <b>F</b> 6    | F7 UD |
|             |                        |              |             |                  |               | menu  |
|             |                        |              |             |                  |               |       |

起動画面

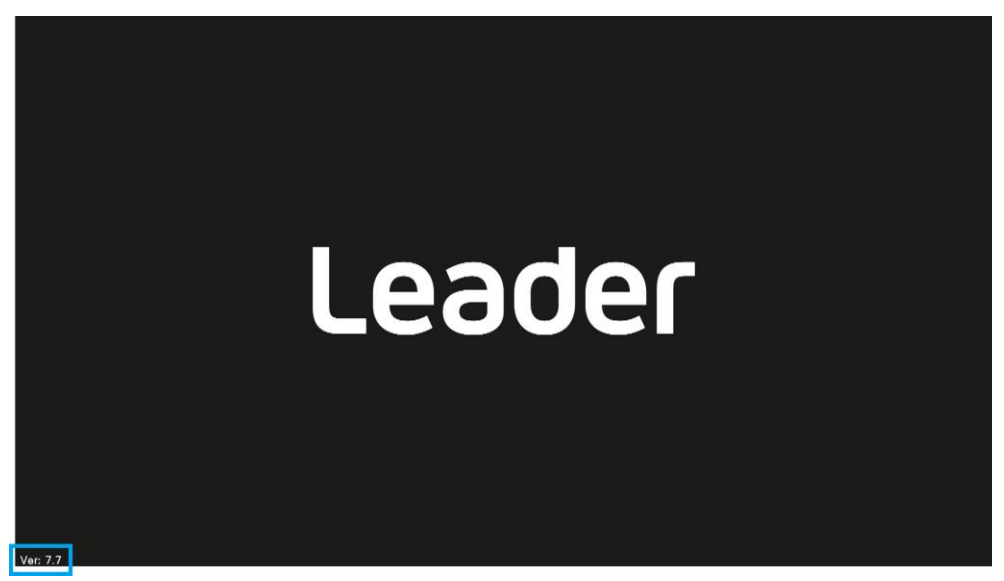

#### 2.2 使用機器

アップデートには以下の機器が必要です。お客様自身でご用意ください。

| 必要な機器           | 数量    | 備考             |  |  |
|-----------------|-------|----------------|--|--|
| LV5600W/LV7600W | 1     | 本体             |  |  |
| USB メモリー        | 1     | 1GB 以上、FAT32   |  |  |
| PC              | 1     | USB コネクターがあるもの |  |  |
| LAN ケーブル        | 1または2 | CAT 5e 以降      |  |  |

#### 2.3 バックアップ

アップデートを行うと、本体の設定が初期化されます。アップデート後も現在の設定を使用したい場合 は、現在の設定をプリセットに保存してください。 プリセットの操作方法は、LV5600W/LV7600Wの取扱説明書を参照してください。

## 2.4 ファームウェアのダウンロード

以下の手順でファームウェアをダウンロードします。

#### 1 当社 Web サイトからファームウェアをダウンロードします。

| Web サイト |  |
|---------|--|
|---------|--|

| [LV5600W の場合]<br>[LV7600W の場合] | https://www.leader.co.jp/support/download/lv5600w/<br>https://www.leader.co.jp/support/download/lv7600w/ |
|--------------------------------|----------------------------------------------------------------------------------------------------|
| ダウンロードしたファーム                   | ムウェアは、以下のとおり ZIP 形式で圧縮されています。                                                                            |
| [LV5600W の場合]                  | leader_lv5600w_YYYYMMDDhhmmss.zip                                                                        |
| [LV7600W の場合]                  | leader_lv7600w_YYYYMMDDhhmmss.zip                                                                        |

#### 2 ファームウェアを解凍します。

上記の ZIP ファイルを解凍すると、ZIP 形式のアップデートファイルが現れます。このファイルをさらに解凍してください。解凍後のフォルダー名は以下のとおりです。

LV5600W\_7600W\_UPDATE

#### 3 ファームウェアを USB メモリーにコピーします。

上記のフォルダーごと、USBメモリーの最上位階層にコピーしてください。

■■ USB メモリー

LV5600W\_7600W\_UPDATE

2.5 LAN ケーブルの接続

アップデートには、背面パネルの ETHERNET 1 および ETHERNET 2 がネットワークに接続されている 必要があります。

ETHERNET 1 および ETHERNET 2 をネットワーク機器に接続して運用している場合は、そのままアップ デートを行ってください。

ETHERNET 1 および ETHERNET 2 がネットワークに接続されていない場合は、それぞれをネットワーク 機器に接続するか、ETHERNET 1 と ETHERNET 2 を LAN ケーブルでつないでください。

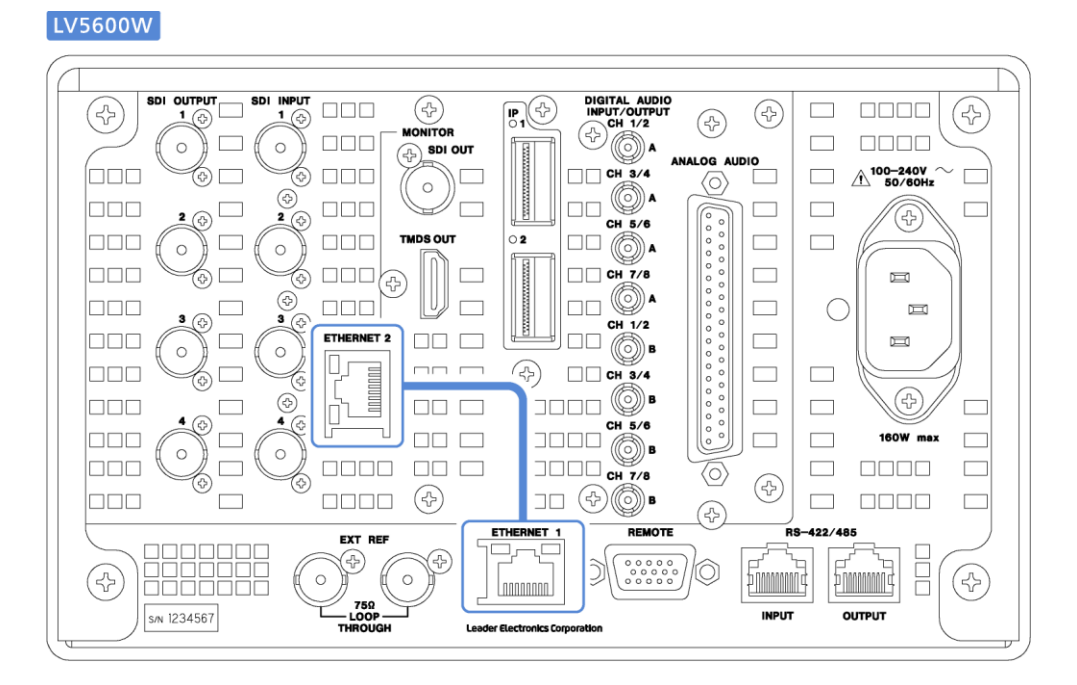

LV7600W

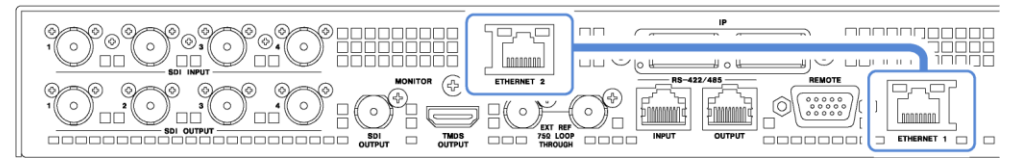

# 3 ファームウェアのアップデート

以下の手順で、ファームウェアのアップデートをします。

#### 1 LV5600W/LV7600W の電源を入れます。

2 LV5600W/LV7600W の USB コネクターに、ファームウェアをコピーした USB メモリーを接続 します。

画面右上に USB アイコンが表示されることを確認してください。

|             | NO SIGNAL | SDI A | TIME: 04:07:00 | Ø |
|-------------|-----------|-------|----------------|---|
|             |           |       |                |   |
| 100         |           |       |                |   |
| 90          |           |       |                |   |
| 80          |           |       |                |   |
| 70          |           |       |                |   |
| 60          |           |       |                |   |
| 50          |           |       |                |   |
| 40          |           |       |                |   |
| 30          |           |       |                |   |
| 20          |           |       |                |   |
| 10          |           |       |                |   |
| 0           |           |       |                |   |
|             |           |       |                |   |
| GAIN x1.000 |           |       |                |   |
| SWEEP 1H x1 |           | YCbCr |                |   |
|             |           |       |                |   |
|             |           |       |                |   |

#### 3 [SYS] > [F7] INITIALIZE > [F7] FIRMWARE UPDATE を押します。

アップデート画面が表示されます。

「CURRENT INFORMATION (現在のバージョン)」と「UPDATE INFORMATION (アップデート後の バージョン)」が正しいことを確認してください。

| UPDATE              |    |                  |                 |            |    |    |
|---------------------|----|------------------|-----------------|------------|----|----|
| i i                 |    |                  |                 |            |    |    |
|                     |    |                  | SYSTEM UP       | PDATE      |    |    |
|                     |    |                  | << CURRENT INFO | RMATION >> |    |    |
|                     |    |                  | Ver: 7.         | 7          |    |    |
|                     |    |                  | << UPDATE INFOR | RMATION >> |    |    |
|                     |    |                  | Ver: 7.         | 8          |    |    |
|                     |    |                  | UPDATE THE SO   | FTWARE ?   |    |    |
|                     |    |                  |                 |            |    |    |
|                     |    |                  |                 |            |    |    |
|                     |    |                  |                 |            |    |    |
|                     |    |                  |                 |            |    |    |
|                     |    |                  |                 |            |    |    |
|                     |    |                  |                 |            |    |    |
|                     |    |                  |                 |            |    |    |
| F1 UPDATE<br>CANCEL | F2 | F3 UPDATE<br>YES | F4              | F5         | F6 | F7 |

#### 4 [F3] UPDATE YES を押します。

[F3] UPDATE YES を押すと、アップデートが始まります。

アップデートには 約 20 分 かかります。この間、USB メモリーを抜いたり、電源を切ったりしない でください。

測定画面が表示されたらアップデート完了です。

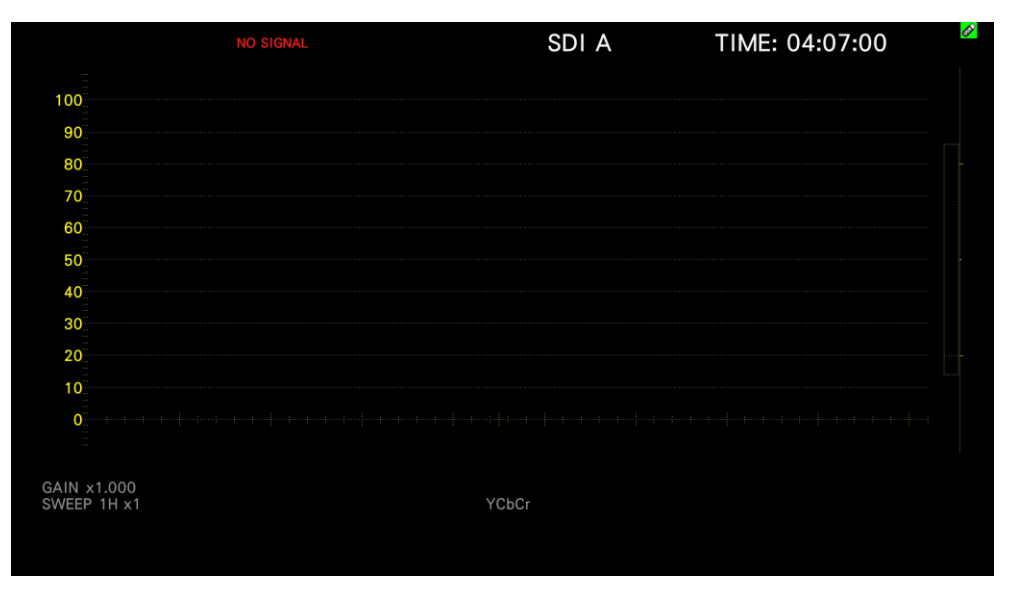

#### メッセージ「Firmware update failed」が表示されたらアップデート失敗です。 このときはエラーコードを確認し、下表の対応に従ってください。

| error code | 内容           | 対応                              |
|------------|--------------|---------------------------------|
| 1          | IP アドレスエラー   | IP アドレスの設定を確認してください。            |
| 7          | イーサーネット接続エラー | LAN ケーブルの接続、および IP アドレスの設定を確認して |
| 128        |              | ください。                           |
| 上記以外       | -            | 弊社までお問い合わせください。                 |

|                                             | SDI A                                     | TIME: 15:39:46 |
|---------------------------------------------|-------------------------------------------|----------------|
| 100 <sup>°°</sup><br>90 <sup>°°</sup><br>80 |                                           |                |
|                                             |                                           |                |
| 50<br>40<br>30 <sup></sup>                  | Firmware update failed<br>error code: 128 |                |
| 20<br>10 <sup>°°</sup><br>0 <sup>°°</sup>   |                                           |                |
| AIN x1.000<br>WEEP 1H x1                    | YCbCr                                     |                |

5 LV5600W/7600W のファームウェアバージョンが正しいことを確認します。

[SYS] > [F3] SYSTEM INFO の「FIRMWARE」が更新されていることを確認してください。

| INFORMATION | : WAVEFORM MONITO   | ٦            |             |                  |               |                  |
|-------------|---------------------|--------------|-------------|------------------|---------------|------------------|
| FIR         | MWARE :             | 7.8          |             |                  | 0.700         |                  |
| MO'         | THER :              | REV : 00     | SOC : 0031  | SERIAL : 6100722 |               |                  |
| WF          | м:                  | REV : 00     | FPGA : 0138 |                  |               |                  |
| PIC         | TURE :              | REV : 00     | FPGA : 012B |                  |               |                  |
| SER         | 01 SDI INPUT :      | NONE         |             |                  |               |                  |
| SER         | 02A SDI INPUT/EYE : | REV : 02 [1] | FPGA : 0016 |                  |               |                  |
| SER         | 03 DIGITAL AUDIO :  | REV : 00     |             |                  |               |                  |
|             |                     |              |             |                  |               |                  |
| SER         | 05 10G IP INPUT :   | NONE         |             |                  |               |                  |
| SER         | 06 25G IP INPUT :   | REV : 02     | FPGA: 000F  | FPGA2 : 000E     | FIRM : 1.6.12 |                  |
|             |                     |              |             |                  |               |                  |
|             |                     |              |             |                  |               |                  |
|             | Tomporaturo :       |              |             |                  |               |                  |
|             | remperature .       |              |             |                  |               |                  |
|             |                     |              |             |                  |               |                  |
|             |                     |              |             |                  |               |                  |
| F1          | F2                  | F3           | F4          | F6               | F6            | <sup>F7</sup> up |
|             |                     |              |             |                  |               | menu             |

6 USB コネクターから USB メモリーを抜きます。